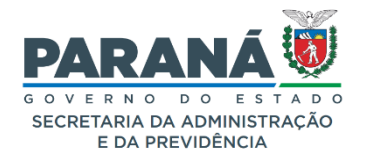

#### INFORMATIVO N.º 22/2022

## Prezados (as),

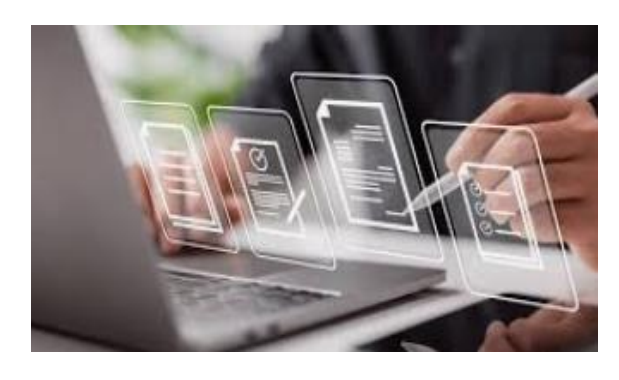

O DEPARTAMENTO DE OPERAÇÕES E SERVIÇOS – DOS, no exercício de sua atribuição de promoção e uniformização das atividades administrativas, vem por meio deste, INFORMAR e ORIENTAR sobre a possibilidade de inserir no

sistema, GMS\_MÓDULO CONTRATOS, uma gama de documentos diversos daqueles que comumente utilizamos, melhor dizendo, além dos conhecidos Termos Aditivos e Apostilamentos, pode-se anexar outros documentos, à exemplo de ofícios, informações, memorandos e outros.

Dito isso, seguimos com as informações atinentes ao caso em tela, quais sejam:

1. O documento, (caso não tenha natureza de apostila ou aditivo), poderá ser inserido no sistema, cabendo ao órgão a análise discricionária da opção a ser utilizada, utilizando-se das seguintes ferramentas:

#### a. OCORRÊNCIAS DE GESTÃO E FISCALIZAÇÃO

Registra ocorrências da execução de um contrato. As informações registradas aparecem também na página inicial (Exibir Contrato) para acompanhamento da ocorrência. Contratos > Execução > Ocorrências de Gestão e Fiscalização

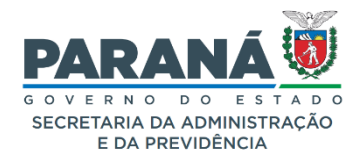

| Contratos      | Geral | Sair                                 |
|----------------|-------|--------------------------------------|
| Contrato       | 0     |                                      |
| Execução       |       | Empenhos do Contrato                 |
| Relatórios     | 0     | Liquidação e Pagamento               |
| SEI-CED        | ٥     | Contábil - Detalhe Gasto Estatal     |
| Cadastro Geral | 0     | Ordem Fornecimento/Serviço           |
|                |       | Gestão e Fiscalização Mensal         |
|                |       | Ocorrências de Gestão e Fiscalização |

#### **b. ANEXOS DO CONTRATO**

Ferramenta para anexar documentos, com vistas à efetivação do trâmite processual e posterior publicação no Portal da Transparência do Estado. Contratos > contrato > Incluir/pesquisar Contratos

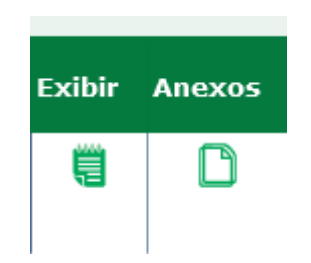

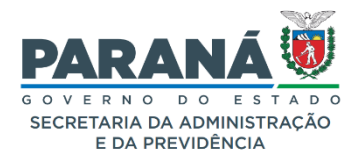

|                                                                                                    |                                                                     |                                                                                                    | Anexos do Contra                                                                                                    | ato                                                                                                    |                                                                                                    |                                                                                                    |                                                                                                    |
|----------------------------------------------------------------------------------------------------|---------------------------------------------------------------------|----------------------------------------------------------------------------------------------------|----------------------------------------------------------------------------------------------------|----------------------------------------------------------------------------------------------------|----------------------------------------------------------------------------------------------------|----------------------------------------------------------------------------------------------------|----------------------------------------------------------------------------------------------------|
| Contrato:                                                                                                    | 490/2022                                                            |                                                                                                    |                                                                                                    |                                                                                                    |                                                                                                    |                                                                                                    |                                                                                                    |
| Órgão Gestor:                                                                                                    | SEAP - Secret                                                       | taria de Estado da Adminis                                                                                                    | tração e da Previdência                                                                                                    |                                                                                                    |                                                                                                    |                                                                                                    |                                                                                                    |
| Fornecedor:                                                                                                    | PERSONA CE                                                          | ERTIFICADORA DIGITAL LT                                                                                                    | DA                                                                                                    |                                                                                                    |                                                                                                    |                                                                                                    |                                                                                                    |
| Vigência                                                                                                    |                                                                     |                                                                                                    |                                                                                                    |                                                                                                    |                                                                                                    |                                                                                                    |                                                                                                    |
| Data Início:                                                                                                    | 22/06/2022                                                          |                                                                                                    |                                                                                                    |                                                                                                    |                                                                                                    |                                                                                                    |                                                                                                    |
| Data Fim:                                                                                                    | 31/12/2022                                                          |                                                                                                    |                                                                                                    |                                                                                                    |                                                                                                    |                                                                                                    |                                                                                                    |
| Incluir Anexo                                                                                                    |                                                                     |                                                                                                    |                                                                                                    |                                                                                                    |                                                                                                    |                                                                                                    |                                                                                                    |
| * Documento:                                                                                                    | Selecione                                                           | v                                                                                                    |                                                                                                    |                                                                                                    |                                                                                                    |                                                                                                    |                                                                                                    |
| * Tipo Anexo:                                                                                                    | Selecione N                                                         | •                                                                                                    |                                                                                                    |                                                                                                    |                                                                                                    |                                                                                                    |                                                                                                    |
|                                                                                                    |                                                                     |                                                                                                    |                                                                                                    |                                                                                                    |                                                                                                    |                                                                                                    |                                                                                                    |
| * Arquivo:<br>gif.jpg.jpeg.png,doc,doc<br>- Anexos do Contrato                                                                                                    | Procurar I                                                          | Nenhum arquivo selecion<br>x,zip - 20 MB.                                                                                                    | ado. <del>ब</del> <u>Adicionar Arquiv</u>                                                                                                    | 0                                                                                                    |                                                                                                    |                                                                                                    |                                                                                                    |
| * Arquivo:<br>gif.jpg.jpeg.png.doc.doo<br>Anexos do Contrato<br>Arquivo                                                                                                    | Procurar I                                                          | Venhum arquivo selecion<br>«,zip - 20 MB.<br>Tipo Anexo                                                                                                    | ado. 🗟 <u>Adicionar Arquiv</u><br>Documento                                                                                                    | o<br>Data Assinatura Aditivo                                                                                                    | o Data do Anexo                                                                                                    | Tamanho                                                                                                    | Exc                                                                                                |
| * Arquivo:<br>gif,jpg,jpeg,png,doc,doo<br>Anexos do Contrato<br>Arquivo<br>extrato 460-2022,pdf                                                                                                    | Procurar) t                                                         | Nenhum arquivo selecion<br>«,zip - 20 MB.<br>Tipo Anexo<br>Extrato de Publicação                                                                                                    | ado. 🗟 <u>Adicionar Arquiv</u><br>Documento<br>Contrato Assinado                                                                                                    | o<br>Data Assinatura Aditivo                                                                                                    | 28/06/2022 08:47                                                                                                    | Taman ho<br>1,9 MB                                                                                                   | Exc                                                                                                |
| Arquivo: gif.jpg.jpeg.png.doc.doo Anexos do Contrato Arquivo extrato 460-2022.pdf Contrato 460-2022.pdf                                                                                                    | Procurar) t                                                         | Nenhum arquivo selecion<br>(,zip - 20 MB.<br>Tipo Anexo<br>Extrato de Publicação<br>Termo de Contrato                                                                                                    | ado. 🗣 <u>Adicionar Arquiv</u> Documento Contrato Assinado Contrato Assinado                                                                                                    | Data Assinatura Aditivo                                                                                                    | <ul> <li>Data do Anexo</li> <li>28/06/2022 08:47</li> <li>28/06/2022 08:48</li> </ul>                                                                                           | Tamanho<br>1,9 MB<br>9,7 MB                                                                                          | Exc                                                                                                |
| Arquivo:  gif.jpg.jpeg.png.doc.doo  Anexos do Contrato  Arquivo  extrato 460-2022.pdf  Contrato 460-2022.pdf  18.614.112-1- MINUTAPORTAL  490.2022.pdf                                                                                                    | Procurar) t<br>cx,pdf,odt,ods,xls,xlsx<br>RIA017.2022Contrato       | Venhum arquivo selecion<br>c,zip - 20 MB.<br>Tipo Anexo<br>Extrato de Publicação<br>Termo de Contrato<br>Portaria                                                                                                    | ado. 🗣 <u>Adicionar Arquiv</u> Documento         Contrato Assinado         Contrato Assinado         Contrato Assinado                                                                                                    | Data Assinatura Aditivo                                                                                                    | Data do Anexo           28/06/2022 08:47           28/06/2022 08:48           05/07/2022 08:01                                                                                  | Taman ho<br>1,9 MB<br>9,7 MB<br>150,9 KB                                                                             | Exc<br>3                                                                                           |
| * Arquivo:<br>gif,jpg,jpeg,png,doc,dou<br>Anexos do Contrato<br>Arquivo<br>extrato 460-2022.pdf<br>Contrato 460-2022.pdf<br>18.614.112-1-MINUTAPORTAL<br>490.2022.pdf<br>Cl2022-09-27GestorFiscais.pd                                                                                                    | Procurar) t<br>cx,pdf,odt,ods,xls,xls,x<br>RIA017.2022Contrato      | Venhum arquivo selecion<br>c,zip - 20 MB.<br>Tipo Anexo<br>Extrato de Publicação<br>Termo de Contrato<br>Portaria                                                                                                    | ado. 🗟 <u>Adicionar Arquiv</u> Documento         Contrato Assinado         Contrato Assinado         Contrato Assinado         Contrato Assinado         Contrato Assinado         Contrato Assinado         Contrato Assinado         Contrato Assinado         Contrato Assinado | O<br>Data Assinatura Aditivo                                                                                                    | Data do Anexo           28/06/2022 08:47           28/06/2022 08:48           05/07/2022 08:01           27/09/2022 10:00                                                       | Татап ho<br>1,9 MB<br>9,7 MB<br>150,9 KB<br>557,8 KB                                                                 | Exc<br>)<br>)<br>)                                                                                 |
| <ul> <li>Arquivo:</li> <li>gif.jpg.jpeg.png.doc.dod</li> <li>Anexos do Contrato</li> <li>Arquivo</li> <li>extrato 460-2022.pdf</li> <li>Contrato 460-2022.pdf</li> <li>18.614.112-1- MINUTAPORTAL<br/>490 2022.pdf</li> <li>Cl2022-09-27GestorFiscais.pd</li> <li>11A PERSONA.pdf</li> </ul>                                      | Procurar) t<br>cx,pdf,odt,ods,xls,xlsx<br>RIA017.2022Contrato       | Nenhum arquivo selecion       s,zip - 20 MB.       Tipo Anexo       Extrato de Publicação       Termo de Contrato       Portaria       Portaria       Termo       Aditivo/Apostilamento                              | ado. <section-header>     Adicionar Arquiv</section-header>                                                                                                    | Data Assinatura Aditivo     Data Organizatione      Olyzo22                                                                                                    | Data do Anexo           28/06/2022 08:47           28/06/2022 08:48           05/07/2022 08:01           27/09/2022 10:00           13/09/2022 13:38                            | Tamanho           1.9 MB           9,7 MB           150,9 KB           557,8 KB           561,2 KB                   | Exc<br>3<br>3<br>3                                                                                 |
| <ul> <li>Arquivo:</li> <li>gif.jpg.jpeg.png.doc.dod</li> <li>Anexos do Contrato</li> <li>Arquivo</li> <li>extrato. 460-2022.pdf</li> <li>Contrato. 460-2022.pdf</li> <li>18.614.112-1- MINUTAPORTAI<br/>490.2022.pdf</li> <li>Ci2022-09-27GestorFiscais.pd</li> <li>TA PERSONA.pdf</li> <li>Ci2022-09-13PAG5Localizado</li> </ul> | Procurar) t<br>cx,pdf,odt,ods,xls,xlsx<br>RIA017.2022Contrato<br>If | Venhum arquivo selecion         c,zip - 20 MB. <b>Tipo Anexo</b> Extrato de Publicação         Termo de Contrato         Portaria         Termo         Aditivo/Apostilamento         Extrato de Publicação          | ado. a Adicionar Arquiv<br>Adicionar Arquiv<br>Contrato Assinado<br>Contrato Assinado<br>Contrato Assinado<br>Contrato Assinado<br>1.TA                                                                                                    | Data Assinatura Aditivo           Image: Image: Ima | Data do Anexo           28/06/2022 08:47           28/06/2022 08:48           05/07/2022 08:01           27/09/2022 10:00           13/09/2022 13:38           13/09/2022 13:38 | Tamanho           1,9 MB           9,7 MB           150,9 KB           557,8 KB           561,2 KB           1,5 MB  | Exc<br>3<br>3<br>3<br>3<br>3<br>3<br>3<br>3<br>3<br>3<br>3<br>3<br>3<br>3<br>3<br>3<br>3<br>3<br>3 |
| <ul> <li>Arquivo:</li> <li>gif,jpg,jpeg,png,doc,dou</li> <li>Anexos do Contrato</li> <li>Arquivo</li> <li>extrato 460-2022.pdf</li> <li>Contrato 460-2022.pdf</li> <li>18.614.112.1-MINUTAPORTAL<br/>490.2022.pdf</li> <li>Cl2022-09-27GestorFiscais.pd</li> <li>1TA PERSONA.pdf</li> <li>Cl2022-09-13PAG5Localizado</li> </ul>   | Procurar) t<br>cx,pdf,odt,ods,xls,xlsx<br>RIA017.2022Contrato<br>If | Nenhum arquivo selecion         s,zip - 20 MB.         Tipo Anexo         Extrato de Publicação         Termo de Contrato         Portaria         Termo         Aditivo/Apostilamento         Extrato de Publicação | ado. adicionar Arquiv<br>Documento<br>Contrato Assinado<br>Contrato Assinado<br>Contrato Assinado<br>Contrato Assinado<br>Contrato Assinado<br>1.TA<br>1.TA                                                                                                    | Data Assinatura Aditivo           0           0           0           0           0           0           0           0           0           0           0           0           0           0           0           0           0           0           0           0           0           0           0           0           0           0           0           0           0           0           0           0           0           0           0           0           0           0           0           0           0           0           0           0           0           0           0           0           0           0           0           0                                                                                                    | Data do Anexo           28/06/2022 08:47           28/06/2022 08:48           05/07/2022 08:01           27/09/2022 10:00           13/09/2022 13:38                            | Taman ho           1,9 MB           9,7 MB           150,9 KB           557,8 KB           561,2 KB           1,5 MB | Exc<br>3<br>3<br>3<br>3<br>3<br>3<br>3<br>3                                                        |

**Exemplo:** a Contratada "x" não celebrou o TA<sup>1</sup> da LGPD (Minuta PGE/PR), contudo, consigo comprovar que tal ação não é nula em vista de informações que trocamos e comprovam que essa contratada atendeu ao dever constitucional à proteção de dados pessoas. Assim sendo, consigo anexar essa Informação no histórico daquele Contrato (não é o TA, mas uma outra modalidade de anexo).

#### 2. TIRA-DÚVIDAS – GMS/ Módulo Contratos

DOS/DTIC – Divisão de Tecnologia Informações, Comunicação e Sistemas

E-mail, <u>gms-dos@seap.pr.gov.br</u> / Telefone: (41) 3313-6037/6032

<sup>&</sup>lt;sup>1</sup> TA, significa Termo Aditivo

Fonte das Imagens: Google

Elaborado pelo DTIC/DOS em conjunto com a DCA/DOS e aprovado pela Diretoria do DOS/SEAP.

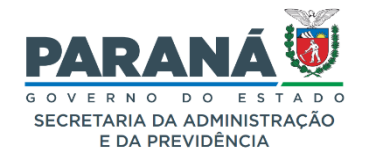

#### 3. LINKS DE ACESSO

SEAP <u>https://www.administracao.pr.gov.br/Pagina/Divisao-de-Tecnologia-da-</u> Informacao-Comunicacao-e-Sistema-DTIC

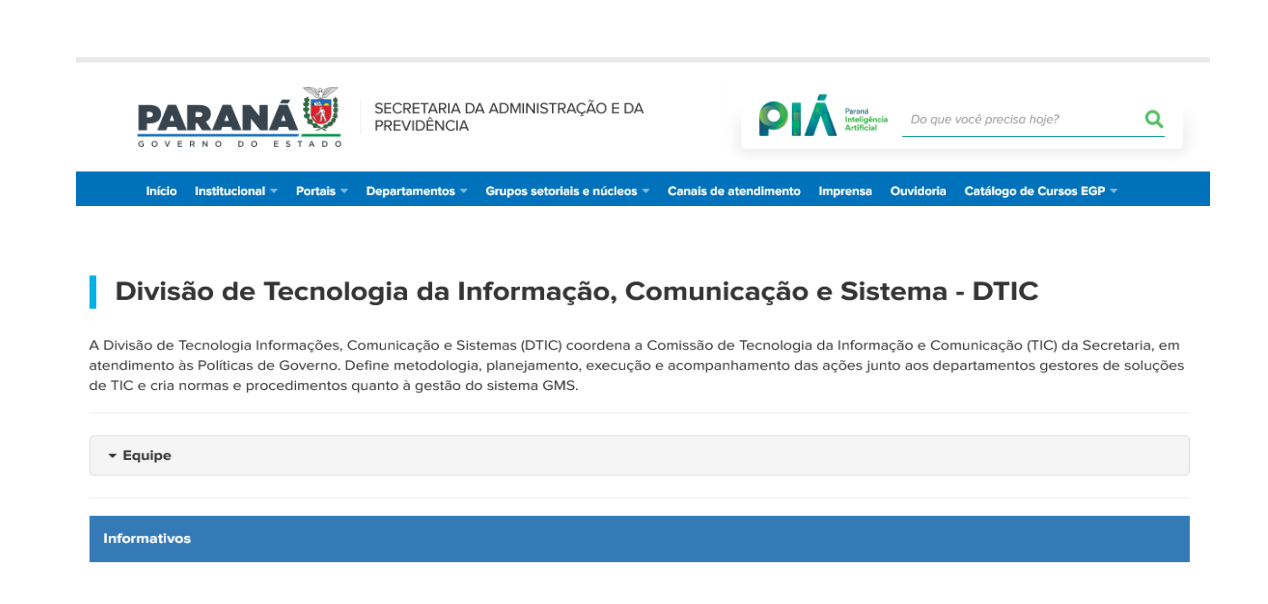

GMS, https://www.gms.pr.gov.br

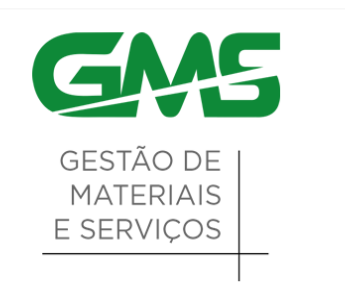

Contamos com a sua colaboração.

### Curitiba, 17 de novembro de 2022.

# ANEXO

### 1. Ocorrências de Gestão e Fiscalização

Registra ocorrências da execução de um contrato. As informações registradas nesta área serão envidas tanto para o preposto do contrato como para Gestor e Fiscal do contrato.

Também, as informações registradas aparecem na página inicial do GMS para acompanhamento de providências para solução.

## São informações de pesquisa e preenchimento:

- Número do Contrato
- Data
- Natureza
- Destinatário Fornecedor ou Órgão
- Assunto
- Ocorrência
- Anexo
- Situação

Para a emissão deste relatório é necessário o <u>número de contrato registrado no GMS</u> e <u>a motivação para criação de uma Ocorrência/Pendência</u>.

#### Elaborado pelo DTIC/DOS/SEAP

**Passo 01**: Para incluir nova Ocorrência de Gestão e Fiscalização, na tela de pesquisa selecione, o botão INCLUIR. Abrirá tela para preenchimento de ocorrência indicando se será para o Fornecedor ou para o Órgão. Caso seja para o Fornecedor, será enviado e-mail de aviso para o preposto. Caso seja para o Órgão, aparecerá na tela inicial do usuário indicado uma pendência para resposta.

| atálogo de Fornecedores Fase Interna                  | Fase Externa           | Almoxanifado Compras-PR Contratos Geral Fornecedor Sair                                                                                                    |                                     |
|-------------------------------------------------------|------------------------|----------------------------------------------------------------------------------------------------|-------------------------------------|
| reg a, 25 de Agosto de 2020 - 65:43:41                |                        | O Unaderto;                                                                                                    | ara testes GMS - v1_1_0_11 - home 4 |
|                                                       |                        | Incluir Ocorrências de Gestão e Fiscalização                                                                                                    |                                     |
| ••                                                    | ontrato:               | 3168 /(2019 Selecener 8                                                                                                    |                                     |
| Fo                                                    | mecedor:               | COMPARHIADE TECNOLOGIADAINFORMACADE COMUNICACAD DO PARANA- CELEPAR                                                                                                    |                                     |
| Ôr                                                    | gao Gestor:            | SEAP - Secretaria de Estado da Administração e da Prevadência                                                                                                    |                                     |
| N*                                                    | Ocorrência:            | 431                                                                                                    |                                     |
| 6                                                     |                        |                                                                                                    |                                     |
| Ocorrencia                                            | 26 100 00 20           | COMPLEX AND                                                                                                    |                                     |
| * Data:                                               | Atteracio Co           | ntratual a                                                                                                    |                                     |
| Autor:                                                | Usuário para le        | stes GNS                                                                                                    |                                     |
| * Des tinat à                                         | rio: O romecedor       | E-mail:                                                                                                    |                                     |
| 0                                                     | Órgão                  | Usuano para testes GMS  v rodrigoalbani@celepar.pr.gov.br                                                                                                    |                                     |
| Com cópia                                             |                        |                                                                                                    |                                     |
| conhecime                                             | nto: OFemecedor        | O Orgile Selectone - Adiction ar Languer                                                                                                    |                                     |
| 0                                                     |                        |                                                                                                    |                                     |
| * Assunto:                                            | Registrar nov          | a apostia                                                                                                    | ]                                   |
| * Ocorrenc                                            | ia: Atualiza plio d    | e dotação                                                                                                    |                                     |
|                                                       |                        |                                                                                                    |                                     |
|                                                       |                        |                                                                                                    |                                     |
|                                                       | -                      |                                                                                                    |                                     |
| An                                                    | exos da Ocorrên        | ta                                                                                                    |                                     |
| Ar                                                    | quivo: Browse          | No file selected.                                                                                                    |                                     |
| git                                                   | ips.ipeg.peg.doc.d     | ocx.pdt.odt.ods.alscalar.p7s - 20 MB.                                                                                                    |                                     |
|                                                       |                        |                                                                                                    |                                     |
| Des : Após a continuação da ocorrência, um a-mail ser | é enviado alte destrio | narios informados.                                                                                                    |                                     |
|                                                       |                        |                                                                                                    |                                     |
|                                                       |                        | antiprocessory and an and a second second seco |                                     |

#### Elaborado pelo DTIC/DOS/SEAP

| e               | M                     | GEST.<br>MATE<br>E SER | ÃO DE<br>RIAIS<br>IVIÇOS |                 |                |               |                 |              |              | PARANA                           |
|-----------------|-----------------------|------------------------|--------------------------|-----------------|----------------|---------------|-----------------|--------------|--------------|----------------------------------|
| Catálogo de     | Fornecedores          | Fase Interna           | Fase Externa             | Almoxarifado    | Compras-PR     | Contratos     | Geral           | Fornecedor   | Sair         |                                  |
| Tença, 25 de Ag | osto de 2020 - 05:44: | 24                     | Usuá                     | rio para testes | GMS, seu últim | o acesso ocon | reu em 25/08/20 | 020 05:29:15 | A Usuário pa | na krates GMS-v1_1_0_11 - home 🔺 |
|                 |                       |                        |                          |                 | Seja ber       | m-vindo(a)!   |                 | 101101220100 |              |                                  |
|                 |                       |                        |                          |                 |                |               |                 |              |              |                                  |

Ocorrências Pendentes

| xibir /<br>esponder | Nº<br>Ocomincia | Contrato  | Órgão                                                            | Fornecedor                                                               | Data<br>Ocorrência | Autor/Destinatinio                                    | Última Resposta | Situação | Cancela |
|---------------------|-----------------|-----------|------------------------------------------------------------------|--------------------------------------------------------------------------|--------------------|-------------------------------------------------------|-----------------|----------|---------|
|                     | 431             | 3168/2019 | SEAP - Secretaria de Estado da<br>Administração e da Previdência | COMPANIHADE TECNOLOGIADA<br>NEORMACIO E COMUNICACIÓ DO<br>PARIMA-CELEPAR | 25/08/2020         | U suário para testes GMS/<br>U suário para testes GMS |                 | Pendente | ۲       |

Terça, 25 de Agosto de 2020 - 05:44;21

Usuário para lestes GMS - v1\_1\_0\_11 - logo 🧿

#### Elaborado pelo DTIC/DOS/SEAP

Passo 02: O servidor que receber a ocorrência pendente deve marcar o botão EXIBIR, preencher os campos e alteração a situação para que possa ser considerada como CONCLUÍDA

| er a 25 de Acceso de 2016 -                                                                        | Millel Contract Exercises Conference Conferences                                                                                                    | ales (MI and 1 & H a bone 1 |
|----------------------------------------------------------------------------------------------------|----------------------------------------------------------------------------------------------------|-----------------------------|
|                                                                                                    | Exibir Ocorréncias de Gestão e Fiscalização                                                                                                    |                             |
| Contrator                                                                                          | 31680519                                                                                                    |                             |
| Fornecedor                                                                                         | COMPARTIADE TECNOLOGIADA INFORMAÇÃO E COMUNICAÇÃO DO PARANA - CELEPAR                                                                                                    |                             |
| Órgao Gestor:                                                                                      | SEAP - Secretaria de Estado da Administração e da Previdência                                                                                                    |                             |
| Nº Ocorrência:                                                                                     | 431                                                                                                    |                             |
| Natoreza:                                                                                          | Attenção Contratual                                                                                                    |                             |
| Datas                                                                                              | 25980020                                                                                                    |                             |
| Autor:                                                                                             | U suáno para testes GMS                                                                                                    |                             |
| Destinatàrio:                                                                                      | V suinto para testes GMS                                                                                                    |                             |
| Com cópia para conhec                                                                              | imento:                                                                                                    |                             |
| Situação:                                                                                          | Pendente                                                                                                    |                             |
| Ocorréncia:                                                                                        | Akualtas gão de dotação                                                                                                    |                             |
|                                                                                                    |                                                                                                    |                             |
| Responder                                                                                          |                                                                                                    |                             |
| Autor:                                                                                             | Usuário para testes GMS                                                                                                    |                             |
| Destinatário: 🚺                                                                                    | C Ferneorder 🕷 Órgile Usuáno para testes GMS - E-mail: rodrigoalbani@celepar.pr.gov.br                                                                                                    |                             |
| Com cópia para conhec                                                                              | Smento: 0 O Forrecador O Orgão Selecione 🗸 Additionar 🛛 Lingue                                                                                                    |                             |
| Assunto:                                                                                           | RE Registrar nova apostila                                                                                                    |                             |
|                                                                                                    | Executado nesta data conforme anexo                                                                                                    |                             |
| Resposta:                                                                                          |                                                                                                    |                             |
| Resposta:                                                                                          |                                                                                                    |                             |
| Resposta:                                                                                          |                                                                                                    |                             |
| Resposta:                                                                                          |                                                                                                    |                             |
| Resposta:<br>Situação:                                                                             | Cancluida -                                                                                                    |                             |
| Resposta:<br>Situação:                                                                             | Cancluído -                                                                                                    |                             |
| Resposta:<br>Situação:                                                                             | Concluido -                                                                                                    |                             |
| Resposta:<br>Situação:<br>Arquivo: Browse. No                                                      | file selected.                                                                                                    |                             |
| * Responta:<br>* Situação:<br>////////////////////////////////////                                 | file selected Adosenar D Limitar Satesike Atsuice.                                                                                                    |                             |
| * Resposta:<br>* Situação:<br>Arquivo: Brovae, Na<br>plupa pes, pre, doc.do ce                     | file selected.                                                                                                    |                             |
| * Resposta:<br>* Situação:<br>Arquivo: <u>Brovas.</u> Na<br>atupa Joes, pra Joe, do ce<br>Arquivo: | Concluido Concluido Concl |                             |

#### Elaborado pelo DTIC/DOS/SEAP

.

### 2. Inclusão de Anexos

Caminho de Acesso

Contratos > Contrato > Incluir/Pesquisar Contratos > Anexos Contratos > Contrato > Incluir/Pesquisar Contratos > EXIBIR > Atalhos do Contrato Para efetivação do trâmite processual, para publicação no Portal da Transparência do Estado, o usuário deverá incluir os documentos complementares que são:

- Termo: Contrato, Aditivo ou Apostilamento
- Extrato do Termo: Contrato, Aditivo ou Apostilamento
- Termo de garantia quando necessário. Cabe ressaltar que nos casos em que o usuário marcar que existe garantia no contrato no complemento do contrato, o sistema exige que a garantia seja anexada.

Para incluir anexos, siga os seguintes passos:

Passo 1: Pesquisar o contrato criado. No menu contratos, selecionar a opção contratos e em seguida selecionar a opção Incluir/Pesquisa Contratos.

| voecednes. Ease kie         | na Contana Ennecedor | Sair                          |                             |                                          | ( in reliable)       |
|-----------------------------|----------------------|-------------------------------|-----------------------------|------------------------------------------|----------------------|
| ominge, 30 de Agente de 202 | Contrato             | Incluir/Pesquear Contratos    | -                           | 1.0                                      | 11.1.0.11 . home . 4 |
|                             | Execução             | * Aditivo do Contrato         |                             | 10 C C C C C C C C C C C C C C C C C C C |                      |
|                             | Relatórios           | * Previsão de Pagamento       | come em 26/06/2020 15:36:45 |                                          |                      |
|                             | Cadastro Geral       | * Garantia do Contrato        |                             |                                          |                      |
|                             |                      | Manter Laudo de Locação       |                             |                                          |                      |
|                             |                      | Encerramento de Uso de Imóvel |                             |                                          |                      |

#### Elaborado pelo DTIC/DOS/SEAP

## Passo 2: Inclua os dados do contrato e clique em pesquisar

| Fomecedores Fase Intern         | Fase Externa Almoxarifado Compras-PR Contratos Geral F | omecedor Sar                         |
|---------------------------------|--------------------------------------------------------|--------------------------------------|
| heladara da 2020 - 10.47/10     | Contratos + Contrato - Incluie/Pesquisar Contratos     | O Unuirle para testes GHS v1_14_23_8 |
|                                 | Pesquisar Contrato                                     |                                      |
| Situação do Contrator           | Output                                                 |                                      |
| Contrato (súmero/anol:          | 2273 1/2020                                            |                                      |
| Número Protocolo:               |                                                        |                                      |
| (com digito verificador)        |                                                        |                                      |
| Tipo de Contrato:               | Qualquer v                                             |                                      |
| Órgão Gestor:                   | Qualquer                                               | *                                    |
| Setor Gestor de Contrato:       | Selecione -                                            |                                      |
| Orgão COP:                      | Todes                                                  | - * Exercicie: 2020 -                |
| Formacedor:                     |                                                        | Selectorat Di                        |
| Vigente:                        | O Sex O Max ® Antons                                   |                                      |
| Persona:                        |                                                        |                                      |
| Objeto (parte de):              |                                                        |                                      |
|                                 |                                                        |                                      |
| Berry:                          |                                                        |                                      |
| Willing do Laudo GMS:           | M                                                      |                                      |
| Municipio (distribuição do iter | E Qualquer - UR: Paranà -                              |                                      |
| Processo Compra/Licitação       |                                                        |                                      |
| Modalidade:                     | Qualguer                                               | -                                    |
| Número Processo:                | [ main statement ] ( main statement ]                  |                                      |

## Passo 3: Na tela de resultado da pesquisa, clicar no ícone 2 Anexos

| sibir | Anexos | Contrate  | Hodalidade    | Órgão | Fornecedor                                     | Valor<br>Total | Data<br>Inicio | Déta Fim   | Situação  | Alterar | Registrar Alo<br>Autorizatório | Publicação | Cancelar | SEL |
|-------|--------|-----------|---------------|-------|------------------------------------------------|----------------|----------------|------------|-----------|---------|--------------------------------|------------|----------|-----|
| 0     | 0      | 2279/2020 | PE - 439/2017 | DPPR  | EQUIP SEG INTELIGENCIA EM SEGURANCA -<br>ERELI | 60.843,48      | 10/10/2019     | 09/10/2020 | Em Edição | 0       | 0                              | 8          | 0        | Ø   |

#### Elaborado pelo DTIC/DOS/SEAP

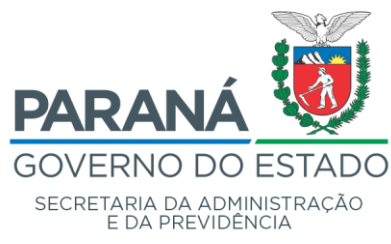

Divisão de Tecnologia da Informação, Comunicação e Sistemas - DTIC

Passo 4: Clique no botão Browser, selecione o arquivo que está salvo na sua máquina e em seguida clique no Link Adicionar Arquivo. Após clique no botão Confirmar para gravar os arquivos.

| CONTRACT CONTRACT STATEMENT ALTERNATION                                                                                                    | contrations.                             | ras-PK Cone                    | atos Ger                   | al Fome                           | cedor               | O paster | cara lestes GML-st 5.0 11 - horse |
|----------------------------------------------------------------------------------------------------|------------------------------------------|--------------------------------|----------------------------|-----------------------------------|---------------------|----------|-----------------------------------|
|                                                                                                    | 1                                        | Anexos do Con                  | trato                      |                                   |                     |          |                                   |
| Contrato: 1246229<br>Órgão Gestor: REM - Resta Tala<br>Fornecedor: EsmatsEp VOLAN<br>Vigência<br>Data Inicio: 01092020<br>Data Inicio: 01092020<br>Data Fim: 201092020<br>Incluir Anoxo<br>* Documento: Contrato Assiss<br>* Tipo Anexoo: Termo de Corter<br>* Arquivo: Termo de Corter<br>* Arquivo: Termo de Corter | Inal do Parané (artigo i<br>CA UEA<br>do | CRE)<br>FR ASSIMADO pdf        | *                          | B Lovac Salinda A                 | 002                 |          |                                   |
| Anexos do Contrato                                                                                                    |                                          |                                |                            |                                   |                     |          |                                   |
| C Anexos do Contrato<br>Arestio                                                                                                    | Tipo Anexo                               | Documento                      | Data Assinatura<br>Addivo  | Dela do Aneso                     | Tamanho             | Excluir  |                                   |
| Contrato                                                                                                    | Tipo Anexo<br>Terre de Contrato          | Documento<br>Contrato Assimato | Deta Assinatura<br>Aditivo | Data do Anexo<br>81/68/2020 15:02 | Tamanho<br>606,1 KB | ×        |                                   |

#### Elaborado pelo DTIC/DOS/SEAP

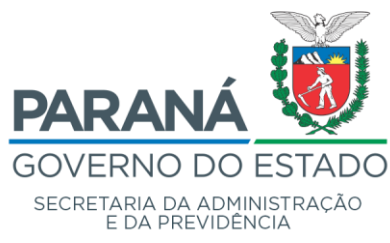

Divisão de Tecnologia da Informação, Comunicação e Sistemas - DTIC

## Passo 5: após clicar em confirmar, o sistema apresentará a tela de

SUCESSO.

| GAAS GESTA<br>MATER<br>E SERV                 | o de<br>Ais<br>Cos                                             | PARANÁ<br>GOVERNO DO ESTA<br>technica na na destariante |
|-----------------------------------------------|----------------------------------------------------------------|---------------------------------------------------------|
| go de Fornecedores Fase Intern                | Fase Externa Almoxantado Compras-PR Contratos Geral Fornecedor | Sair                                                    |
| t de Agnatio de 2020 - 17:54:21               |                                                                | A Baulein para lentra GUE-v4.5.8.11 - hors              |
|                                               | 🖉 Operação realizada com autonam                               |                                                         |
|                                               | Pesquisar Contrato                                             |                                                         |
| Situação do Contrato:                         | Qualquer ~                                                     |                                                         |
| Contrato (número/ano):                        | 2018 / 2020                                                    |                                                         |
| Número Protocolo:<br>(com digito verificador) |                                                                |                                                         |
| Tipo de Contrato:                             | Vigilancia Armada/Desarmada                                    |                                                         |
| Ôrgão Gestor:                                 | Qualquer v                                                     | 1                                                       |
| Setor Gestor de Contrato:                     | Selecione -                                                    |                                                         |
| Órgão COP:                                    | Todos                                                          |                                                         |
| Fornecedor:                                   |                                                                | Selectionag 🚳                                           |
| Vigente:                                      | O See O tale @ Antece                                          |                                                         |
| Periodo                                       | CDANNAAA)                                                      |                                                         |
| Objeto (parte de):                            |                                                                |                                                         |
| Hern:                                         |                                                                |                                                         |
| Nº/Ano do Laudo GMS:                          |                                                                |                                                         |

#### Elaborado pelo DTIC/DOS/SEAP